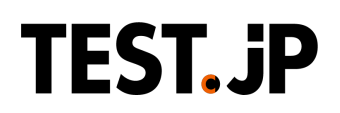

# テスト実施マニュアル

下記手順にてTest.jpへのユーザ登録及び事務局様よりプレゼントされたテストのご実施をお願いいたします。

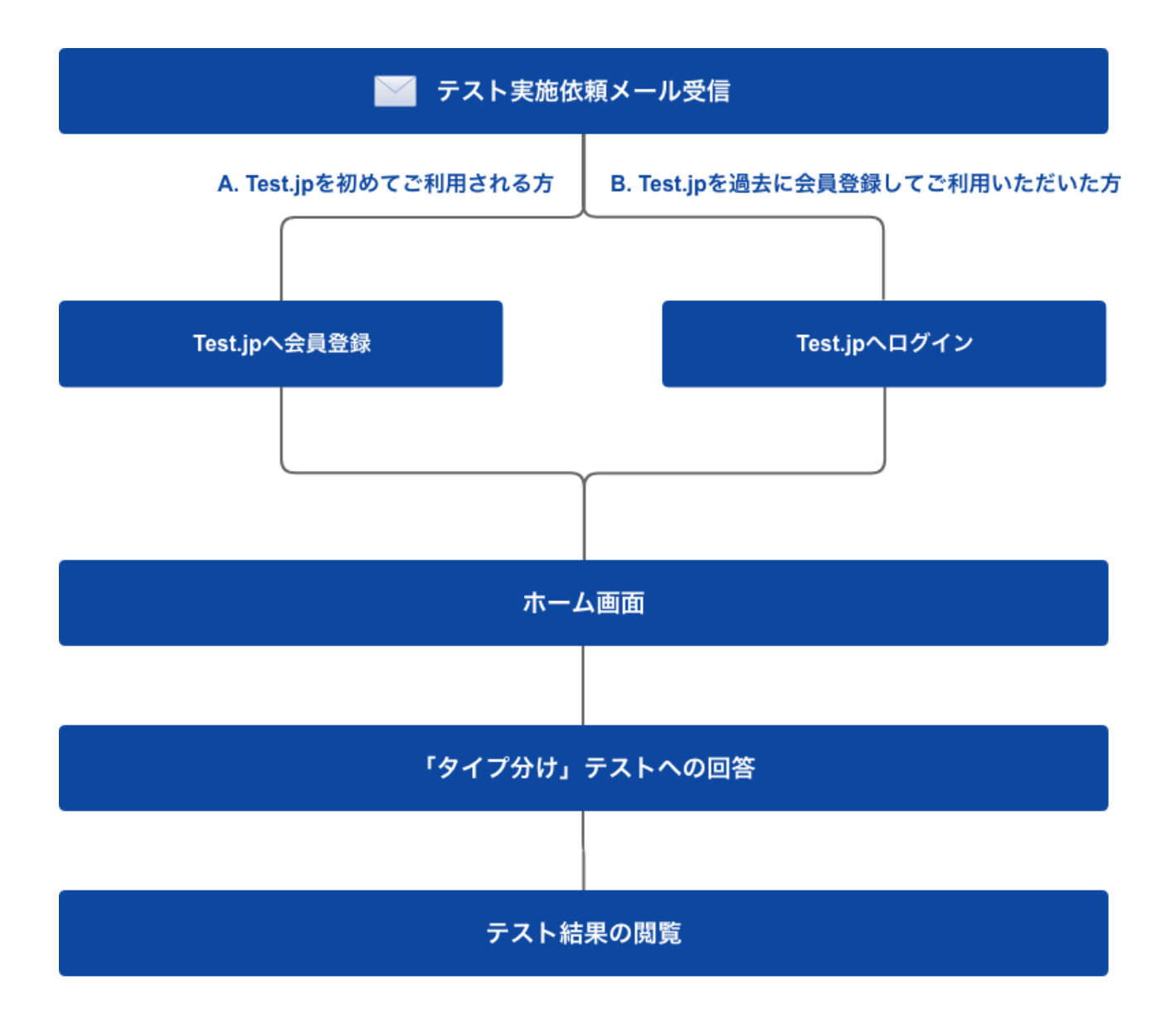

### 【Test.jp 動作環境について】

Test.jpおよびコーチヴィルをご利用いただくための推奨環境は以下の通りです。

| OS                                      | ブラウザ                                     |
|-----------------------------------------|------------------------------------------|
| Windows 10以降                            | Microsoft Edge 最新版<br>Google Chrome 最新版  |
| Mac OS 10.13 High Sierra以降              | Google Chrome 最新版<br>Safari 最新版          |
| Android 4.4以上<br>(Androidスマートフォン・タブレット) | Android 標準ブラウザ<br>Chrome for Android 最新版 |
| iOS10以上<br>(iPhone · iPad)              | Safari 最新版<br>Chrome for iOS 最新版         |

- 推奨ブラウザ以外でのご利用でのご利用は正しく動作しない場合があります。
- サポートが終了したOS、ブラウザでの動作は保障しておりません。
- Test.jpではJavaScriptとCookieを使用しております。ブラウザの設定でJavaScriptとCookieの利用を無効にしている方は、ご自身の責任において設定を有効にしてください。
- ブラウザのセキュリティの設定は「中」でご利用ください。
- PCのメールソフトやブラウザ、スマートフォンのメールアプリやブラウザに届かないメールアドレス、 例えばスマートフォンのメッセージアプリや、フィーチャーフォン(いわゆるガラケー)に届くメールア ドレス(SMS、MMS)でのご利用はできません。
   例:@softbank.ne.jp、@ezweb.ne.jp
   誠に恐れ入りますがGmailなど別のメールアドレスをご用意ください。

#### 【迷惑メール対策の受信リスト設定のお願い】

テストを実施される際、「testip@coacha.com」からのメールを受信する必要がございます。

迷惑メール対策などでドメイン指定をされている場合、「<u>testip@coacha.com</u>」からのメールを受信できるよう、メール配信予定日までにドメイン設定を解除していただくか、「coacha.com」を受信リストに加えていただくようお願いいたします。

## 【1】テスト実施依頼メールの受信

testip@coacha.comから下記いずれかのメールが届きます。メールの指示に従い、次のステップにお 進みください。

※本メールが届かない場合は、お使いのメーラーの迷惑メールフォルダやプロモーションタブなどをご 確認ください。

### A. Test.jpを初めてご利用される方

| 件名      | 【Test.jp】テストプレゼントと無料ユーザ登録のご案内: テスト名 |
|---------|-------------------------------------|
| 送信元アドレス | testjp@coacha.com                   |

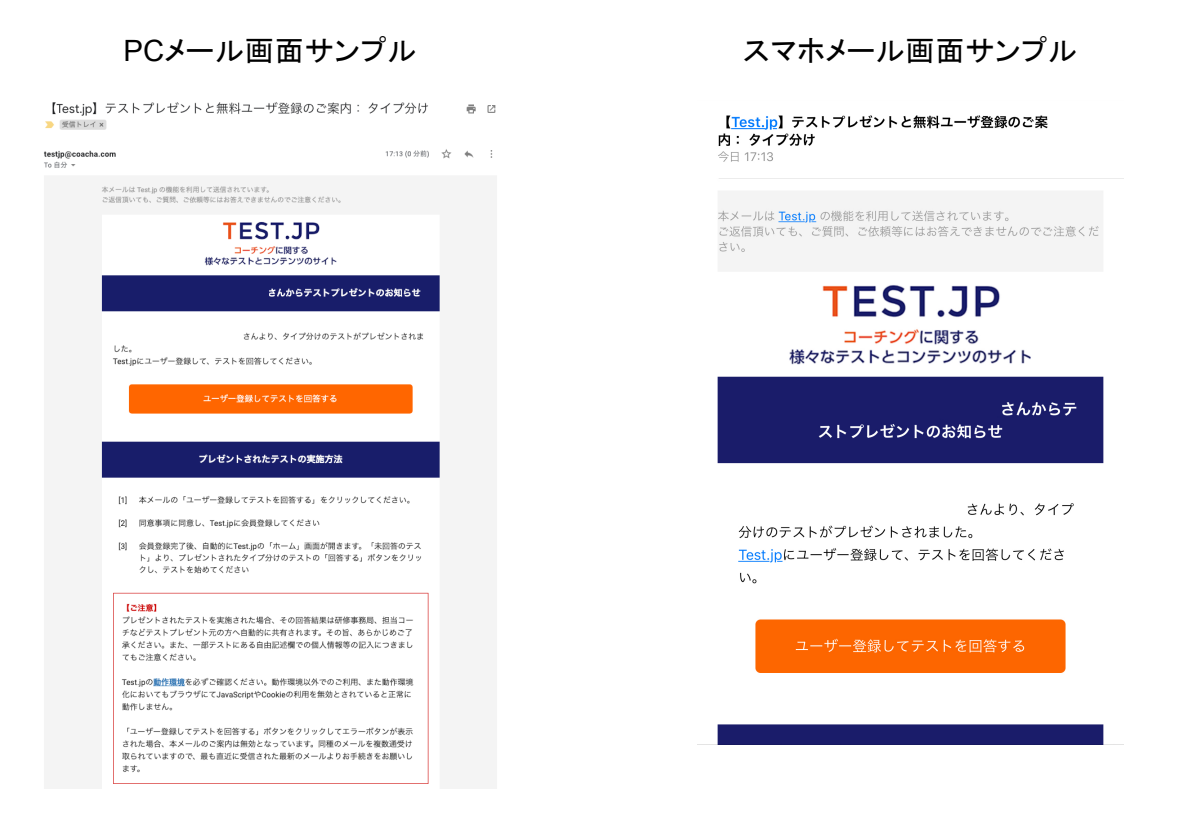

メール画面のオレンジ色の「ユーザー登録してテストを回答」ボタンを押下してください。ブラウザが立ち 上がり、Test.jpの同意画面へ遷移します。

「【A2】Test.jpサービス利用同意書および同意事項にご同意ください」へお進みください。→

### B.Test.jpを過去に会員登録してご利用いただいた方

(メールを受け取ったメールアドレスにて個人利用などでTest.jpへ既に会員登録がある場合)

| 件名      | 【Test.jp】テストプレゼントのお知らせ: テスト名 |
|---------|------------------------------|
| 送信元アドレス | testjp@coacha.com            |

スマホメール画面サンプル

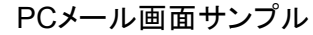

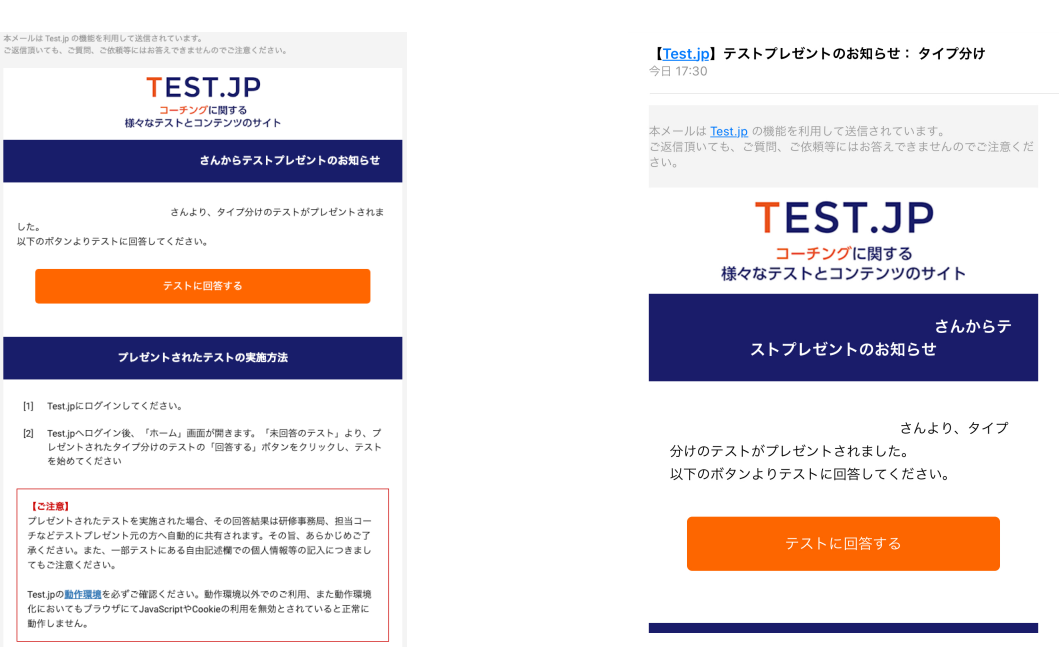

メール画面のオレンジ色の「テストに回答」ボタンを押下してください。ブラウザが立ち上がり、Test.jpの ログイン画面へ遷移します。

「【B2】ログイン画面」へお進みください →

※Test.jpへログイン済みの場合はログイン画面へ遷移せず、テスト実施画面へ直接遷移します。

### 【A2】Test.jpサービス利用同意書および同意事項にご同意ください

(A.Test.jpを初めてご利用いただく方のみ)

PC画面サンプル

同意書をお読みいただき、同意いただける場合は各ページ最下部の「同意するボタン」を押下してください。

スマホ画面サンプル

( ×−ル .... ຈ 11:25 @ Ø 71% 🔳 TEST.JP 本会員登録 同意事項 🔒 test.jp C = コーチンS 様々なテストとコ ۵ Test.jpとは 同意事項 サービス内容 **TEST.JP** タイプ分けとは? 利用規約を十分お読みいただいた上でお申し込みください。 コーチングに関する 様々なテストとコンテンツのサイト コーチングについてのFAQ 第1条(目的) テスト一覧 本規約は、「株式会社コーチ・エィ」(以下「当社」という)が運営する会員制サイト「Test.jp」(以下「本サービス」という)の提供条件 について定めます。 よくあるご質問・お問い合わせ 利用規約 コンテンツ使用のガイドライン プライバシーステートメント 特定真取引法に基づく表示 システム動作環境 運営会社 **6**  本現約は、本サービスの利用者と当社との間の本サービス利用に係わる一切の関係に適用します。 当社が本サービス上で現定する利用上の決まりも本規的の一部を構成するものとし、本サービスの利用者はこれを承認するものとします。 本会員登録 同意事項 第2条(会員) 1. 会員に、 本期的を実施した。本サービスに入会を申し込み、当社が入会を認め、所定のフォーマットにより申込手続きを完了した利用者をいい、本条第2項及び第3項で定める各種会員を認称するものとします。 2. 会員のうち、第3条で規定する会員を負担し、かつ、本サービス上の全てのコンテンツを利用できる会員を「有料会員」といい、会員の 負担がない会員を「無料会員」といいます。 同意事項 3.「有料会員」には、負担する金額、利用できるコンテンツの異なる「一般会員」「コーチヴィル会員」の二種類があります。 4. 会員が利用できるコンテンツは、本サービス内にその旨を記載するものとします。 利用規約を十分お読みいただいた上でお申し込みください。 第1条(目的) 1. 本規約は、「株式会社コーチ・エィ」(以下「当社」とい う)が運営する会員制サイト「Test.jp」(以下「本サー ビス」という)の提供条件について定めます。 2. 本規約は、本サービスの利用者と当社との間の本サー ビス利用に係わる一切の関係に適用します。 

「【A3】会員情報の登録」へお進みください →

### 【A3】会員情報の登録

(A.Test.jpを初めてご利用いただく方のみ)

Test.jpをご利用いただくための会員情報をご登録ください。必要項目を入力して「登録」ボタンを押下いただくと、会員登録が完了し、Test.jpの「ホーム画面」に遷移します。

| And     D     D     D     D       Additional of the state of the state of                                             | PC画面サンプル                                                             |     |    |
|----------------------------------------------------------------------------------------------------|----------------------------------------------------------------------|-----|----|
| Altitude       Altitude       Altitude <th< th=""><th></th><th></th><th></th></th<>                                                                                                    |                                                                      |     |    |
| Bask       Selftex AD         29       #64       Selftex AD         20       10       750         20       10       750         20       10       750         20       10       750         20       10       750         20       10       750         20       10       750         20       10       750         20       10       750         20       10       750         20       10       750         20       10       750         20       10       750         20       10       750         20       10       750         20       10       750         20       10       750         20       10       750         20       10       750         20       10       750         20       10       750         20       10       750         20       10       750         20       10       750         20       10       750         20                                                                                                    | b                                                                    |     |    |
| v       iiii       state       state       stat                                                                                                    | て、登録ボタンモクリックしてください。                                                  |     |    |
| X7-F*       Image: Second second second          | 無料会員                                                                 |     |    |
|                                                                                                    | 63                                                                   |     |    |
| ・・・・・・・・・・・・・・・・・・・・・・・・・・・・・・・・・・・・                                                                                                    | 8                                                                    |     |    |
| ・・・・・・・・・・・・・・・・・・・・・・・・・・・・・・・・・・・・                                                                                                    | 60 <b>7</b>                                                          |     |    |
| ************************************                                                                                                    |                                                                      |     |    |
| Image: Image: |                                                                      |     |    |
|                                                                                                    | 8# testjp@coacha.com                                                 |     |    |
| All     All     Into initial initial initinitial initial initial initial initial initial initial initial in     | ◎第 ○ 文 @ 部等しない                                                       |     |    |
| API     Important     Important       Important     Important       Important     Important <td< td=""><td><b>608</b> 1970 €)∉ 1 €)Я 1 €)</td><td></td><td></td></td<>                                                                                                    | <b>608</b> 1970 €)∉ 1 €)Я 1 €)                                       |     |    |
|                                                                                                    | Ø103-3237-8050                                                       |     |    |
|                                                                                                    | ¢                                                                    |     |    |
| -ルマガリン電影 2 新社メールマガシン/WEEKY GLOBAL COACH,マヨーチングの亜新爆発を演1回料座け<br>レネサ、サンプルン<br>の希望するの希望しない                                                                                                    | ¢                                                                    |     |    |
| <ul> <li>高望する</li></ul>                                                                                                    | 離時 ある 無料メールマガジン「WEEKLY GLOBAL COACH」でコーチングの最新情報を適1回お届け<br>します。サンプル > | 3届け | 届け |
|                                                                                                    | ○ 希望する ◎ 希望しない                                                       |     |    |

「【4】ホーム画面「未回答のテスト」からテストを実施してください」へお進みください →

### 【B2】Test.jpへログインしてください。

(B.Test.jpを過去に会員登録してご利用いただいた方)

Test.jpのログイン画面に遷移します。ご登録されているメールアドレス(本メールを受け取ったメールア ドレス)とパスワードを入力し、「ログイン」ボタンを押下してください。

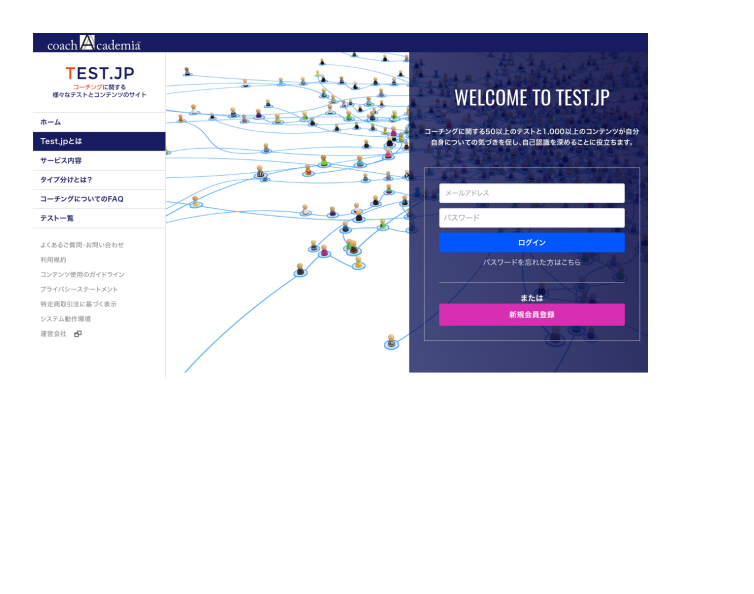

PC画面サンプル

スマホ画面サンプル

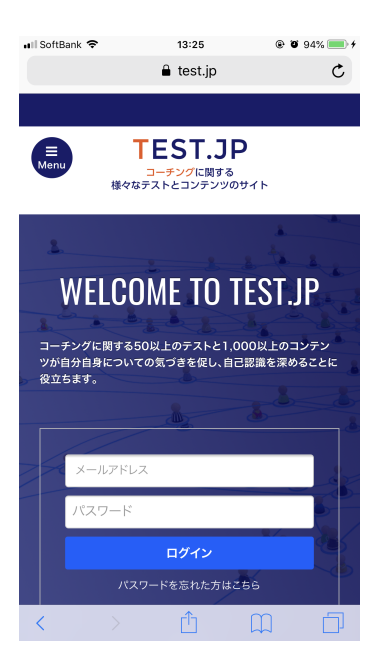

※ログインいただけない場合は、ログインボタンの下にある「パスワードを忘れた方はこちら」より、パス ワードの再発行をお願いいたします。

「【4】ホーム画面「未回答のテスト」からテストを実施してください」へお進みください→

### 【4】ホーム画面「未回答のテスト」からテストを実施してください

会員登録終了後、またはログイン後は「ホーム画面」へ遷移します。「未回答のテスト」にプレゼントされ たテストが表示されています。「回答する」ボタンを押下し、テストを実施してください。

|                                                                                                    | PC画面サンプル                                                                              | ,               |   |                        | スマ                          | ホ画面サン                              | ゚゚゚゚゚゚゚゚゚゚゚゚゚゚゚゚゚゚゚゚゚゚゚ |  |
|----------------------------------------------------------------------------------------------------|---------------------------------------------------------------------------------------|-----------------|---|------------------------|-----------------------------|------------------------------------|-------------------------|--|
| TEST.JP           コーチンジアに使する           様々なタナとコンタンジンのサイト           ホーム           Test.jpとは           ウービス内容           タイプ分けとは?           コーチングについてのFAQ           アストを受ける | <b>未回答のテスト</b><br>デレントオのたテストです<br>クイプ分け 取得を見る<br>2019年5月7日に<br>しいうれたテストです<br>」はんからてレゼ |                 | I | ull                    | 4G<br>様々                    | 17:25                              | ♥ 100% ● +<br>C         |  |
| テストー覧       デスト結果       第入濃度       フレゼント濃度       コーデジイル       第コンテンツ     (2)       ユーデングKIT     (2)       記事     (2)       アセスメント     (2)                               | BB#56<br>テストー覧 ><br>おすすめのテスト                                                          |                 |   | 未回行                    | 答のテ.                        | 7F                                 | 3<br>18<br>18<br>19     |  |
| よくあるご買問-お問い合わせ<br>利用曲約                                                                                                    | <b>営業力</b> 説明を見る                                                                      | 自己主張度チェック 説明を見る |   | タイフ<br>2019:<br>「<br>す | <b>*分け</b> 説<br>年5月7日に<br>@ | 明を見る<br>:<br>]さんからプレゼン<br>回答する<br> |                         |  |

※「テストー覧」などからテストを選んで実施された場合は、課金対象となります。必ず未回答のテストよりご実施いただけますよう、お願いいたします。

「【5】テストの設問に回答してください」へお進みください→

### 【5】テストの設問に回答してください

テストの設問に回答してください。

複数ページにまたがるテストの場合は、1ページ目を回答したのちに、ページ下部の「次のページへ」を 押下してください。

2ページ目(21~40問)まで回答しましたらページ下部の緑色の「回答を確定する」ボタンを押下してくだ さい。

※全問回答が完了するまで、「回答を確定する」ボタンは押下できません。

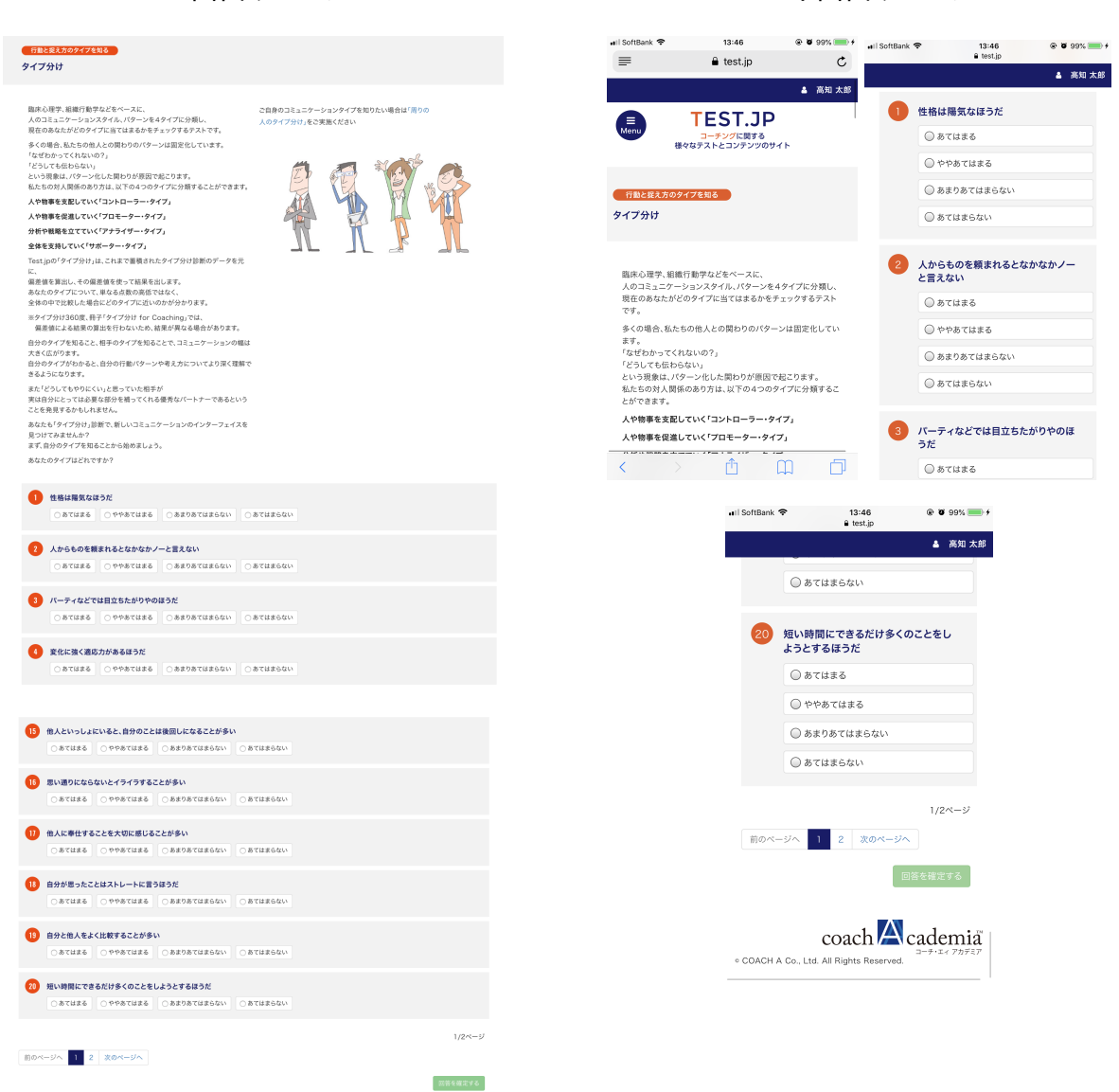

PC画面サンプル

スマホ画面サンプル

「【6】テスト結果をご確認ください」へお進みください→

### 【6】テスト結果をご確認ください

回答結果が表示されます。ご自身のタイプを判定し、そのタイプの特徴や、他のタイプに対する対応方 法など、詳細の解説が表示されます。

| 55ta1                                    | たは アナライザー です                                                       |
|------------------------------------------|--------------------------------------------------------------------|
| コントローラー                                  | 47.34                                                              |
| アナライザー                                   | 55.62                                                              |
| プロモーター                                   | 52.17                                                              |
| サポーター                                    | 49.83                                                              |
| 合計スコアが高ければ高いほど<br>あなたの一番強い特徴、弱い特         | 、そこで述べられている特徴が強いと考えられます。<br>徴は何でしょうか?                              |
| 限底にある欲求                                  |                                                                    |
| 「ナライザーは、「正確でありたい」と<br>「、正確にきちんと対応していこうとし | いう欲求をもっています。物事に関しても、また人と限わる場合でも、曖昧さやいい加減さを良しとせ<br>よます。             |
| 長                                        |                                                                    |
| 果題に取り組むにあたって                             |                                                                    |
| アナライザーは、行動の前にじっくりゅ                       | 考える慎重派です。                                                          |
| 果題に対しては、まず多くの情報を集<br>削断していく方です。          | め、分析し計画を立てていきます。その際、物事を客観的に捉えようとし、系統立てて論理的に考えて                     |
| 集めた情報についていろいろな角度か<br>こ考えていくため、立てた計画は実行   | いら検討する、実行段階のことまで視野に入れる、起こり得る事態を想定して対応策を練るなど、綿密<br>性や実現性の高いものになります。 |
| **. ###1-###1-#19.407 -+1.54             | an · · · · · · · · · · · · · · · · · · ·                           |

PC画面サンプル

#### スマホ画面サンプル

後日、結果画面をご覧になりたい場合は、「テスト結果」画面よりご確認いただけます。 またプリントアウトされる場合は、ブラウザの印刷機能をご利用ください。

#### 【よくあるご質問】

#### Q.会員登録ができません。

Test.jpでは、システム動作環境に記載しておりますバージョン以外の環境での動作保証をしておりません。まずはお使いのパソコンのご利用環境をご確認ください。また、ご利用環境にはあっているのに登録できないという方は、JavaScriptの設定に原因がある可能性があります。ご利用のブラウザのJavaScriptの設定が無効になっている場合は設定を有効にしてください。

#### Q.テスト依頼メールが届きません。

迷惑メールフォルダやゴミ箱などに振り分けられていないか、ご確認ください。自動的にシステムから送信され ているメールのため、迷惑メール(スパムメール)として認識されてしまうことがあります。また、ご利用のサー バーのセキュリティ設定や、スマートフォンの迷惑メールフィルタによって、メールが届かないというケースもござ います。その場合は、@coacha.comからのメールを許可する設定をお願いいたします。 上記でも解決しない場合は、ご利用のメールの管理者にお問い合わせください。

#### Q.テストを実施できません。テスト結果が表示されません。

Test.jpでは、システム動作環境に記載しておりますバージョン以外の環境では、システムの動作保証を しておりません。まずはお使いのパソコンのご利用環境をご確認ください。また、ご利用環境にはあって いるのに登録できないという方は、JavaScriptの設定に原因がある可能性があります。ご利用のブラウ ザのJavaScriptの設定が無効になっている場合は設定を有効にしてください。

#### Q.テストに回答したらクレジット決済画面に遷移してしまいました。

プレゼントされたテストは、ホーム画面(https://test.jp/dashboard/)の「未回答のテスト」よりご実施ください。テストー覧などからご実施いただくと課金対象となり、クレジットカード決済画面に遷移してしまいます。

#### Q.メールの「ユーザー登録してテストを回答」ボタンを押下するとエラーになってしまいます。

しばらくの間、会員登録してテストをご実施されていない場合、事務局様よりリマインドのメールが送信 されることがございます。リマインドメールが配信されましたら、最初に送られたメール(件名:「【Test.jp】 テストプレゼントと無料ユーザ登録のご案内:テスト名)は無効となりますので、リマインドメールの「ユー ザー登録してテストを回答」ボタンを押下してください。

#### Q.テスト結果を後日確認できますか。

Test.jpへログイン後、左側メニュー「テスト結果」よりいつでも閲覧いただけます。